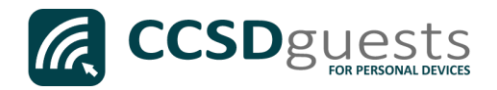

## Connecting Personal Devices to the CCSD Guest Wireless Network (Windows 10)

The following are directions for connecting your <u>PERSONAL</u> Windows 10 device (Surface, Laptop) to the CCSD Guest Wireless Network.

1. From your device's desktop, select the **Wi-Fi** icon located on the bottom right of your screen.

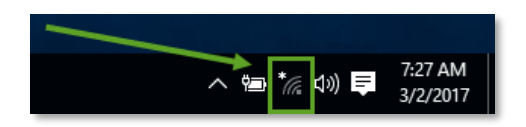

2. Ensure that Wi-Fi is turned <u>ON</u>.

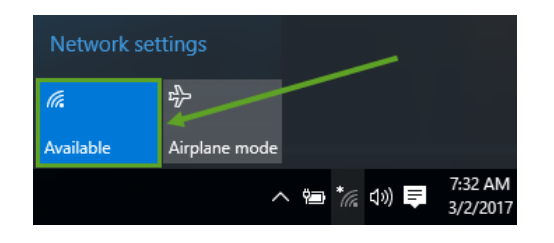

3. Select the **CCSDGuest** network, check the '*Connect Automatically*' box then click **Connect**.

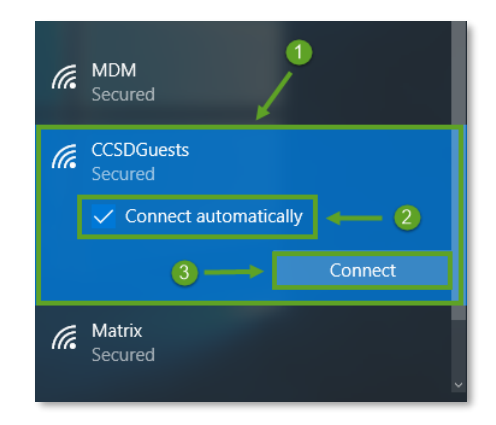

4. You will need to enter the password provided by your local school's Library Media Specialist, Lab Manager, or School Administrator.

CCSDGuests Connecting Enter the network security key •••••••• Next Cancel

Once entered, press Next.

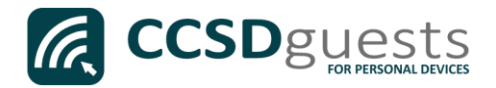

5. If Windows does not automatically launch a web session, open a web browser (i.e. Edge, Chrome Internet Explorer) and navigate to <u>www.cobbk12.org</u>.

|              |               |   |   | +                       |   | - |   | $\times$ |
|--------------|---------------|---|---|-------------------------|---|---|---|----------|
| $\leftarrow$ | $\rightarrow$ | Ü | Α | http://www.cobbk12.org/ | = | 1 | ٩ |          |

 If you have <u>NOT</u> registered for a Guest Account <u>DURING THE CURRENT SCHOOL YEAR</u>, select **New Guest**. If you received your Guest credentials during a previous visit, select **Returning Guest** and continue at Step 9.

*Note: Guest Accounts MUST be renewed every year beginning July* 1<sup>*st*</sup>*.* 

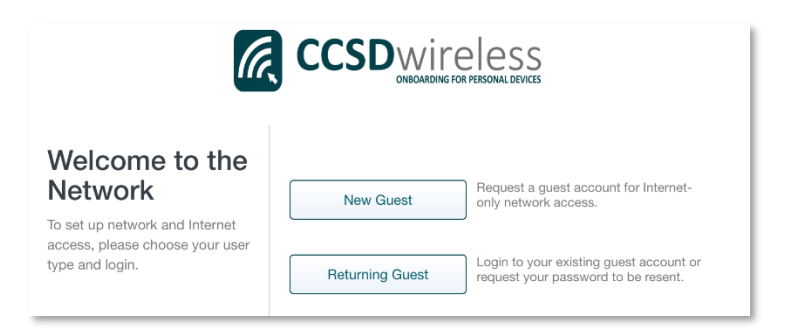

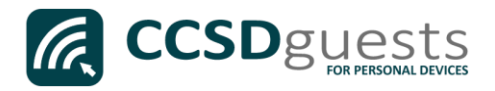

- 7. Complete all of the requested information consisting of:
  - The reason for a. requesting access
  - b. Your valid email address

- c. Your full name
- d. Your mobile phone number
- e. Your mobile service provider

After completing the form, select Continue.

| <i>(</i>                                                                                    |                                                                          |
|---------------------------------------------------------------------------------------------|--------------------------------------------------------------------------|
| Guest Account<br>Information                                                                | Request a Guest Account<br>Complete this form and then click "Continue". |
| To access the network:"Cobb<br>County School District Guests"<br>complete this form.        | Enter the reason you are requesting access to the CCSD Guest network.    |
| Login information will be sent<br>including information on how to<br>login to your account. |                                                                          |
| Guests who have previously had<br>an account can <b>Click Here</b> to                       | youremailaddress@domain.com                                              |
| password.                                                                                   | John Doe                                                                 |
|                                                                                             | 555-555-1212                                                             |
|                                                                                             | Select mobile service provider                                           |
|                                                                                             | Verizon Standard messaging rates apply. List all providers               |
|                                                                                             | Cancel                                                                   |

8. Verify that the correct email address and number has been submitted, then select Continue.

> Note: You will receive an email and text message that contains your username and password.

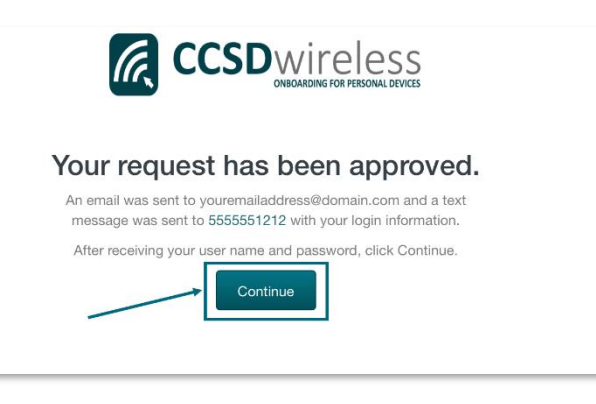

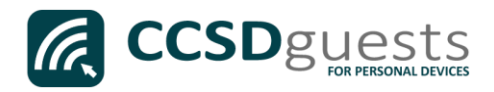

9. Enter the email address and password that was sent to you.

Check the *"Acceptable Use Policy"* after reading the terms.

Select Sign In.

| Welcome to the<br>Network | Sign In<br>youremailaddress@domain.com<br>of accept the Acceptable Use Policy<br>of accept the Acceptable Use Policy<br>fign In<br>Request a Guest Account<br>Cricick Here to resend your guest<br>account password. |
|---------------------------|----------------------------------------------------------------------------------------------------|

10. You will be re-directed to the *SSL Certificate Page*.

Click on the **gold key**.

## Do not leave this site without first installing the CCSD-issued SSL Certificate!

It will be required to experience error-free surfing at secured HTTPS sites while on the CCSD Wireless Network.

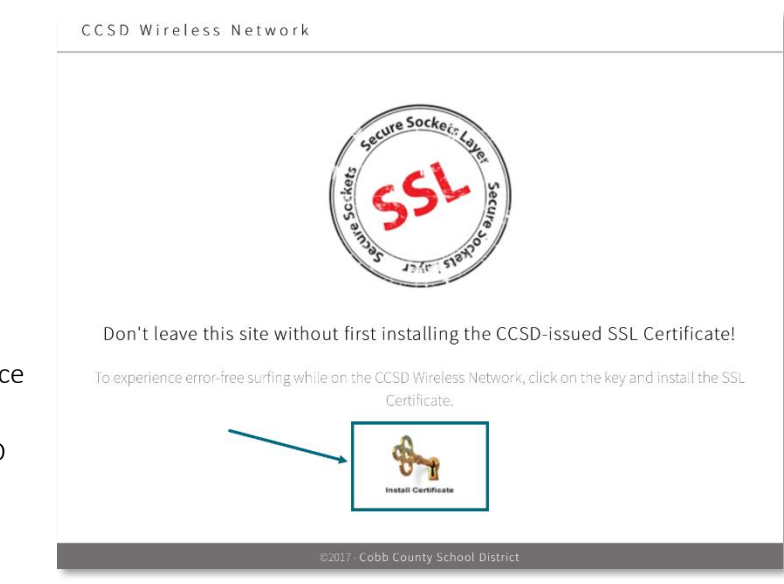

11. Click **Save** to download and save the certificate to your local machine.

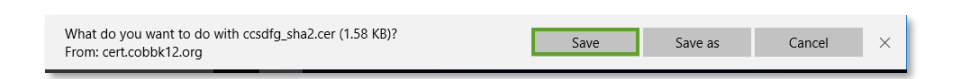

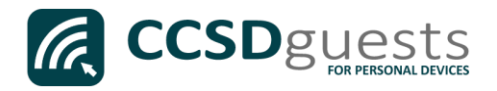

12. Click **Open** to launch the installer program.

| ccsdfg_sha2.cer finished downloading. | Open | Open folder | View downloads | $\times$ |
|---------------------------------------|------|-------------|----------------|----------|
|                                       |      |             |                | _        |

13. Click **Install Certificate** to import the certificate to your machine's registry.

| 📃 Certificate                                                                      | × |
|------------------------------------------------------------------------------------|---|
| General Details Certification Path                                                 |   |
| Certificate Information This certificate is intended for the following purpose(s): | - |
| All issuance policies     All application policies                                 |   |
| Terustion CCSD Eart/Cata Doot Authority                                            |   |
| Issued by: CCSD FortiGate Root Authority                                           |   |
| Valid from 3/24/2016 to 3/19/2036                                                  |   |
| Install Certificate Issuer Statement                                               | i |
| OK                                                                                 |   |

14. Select 'Current User' then click Next.

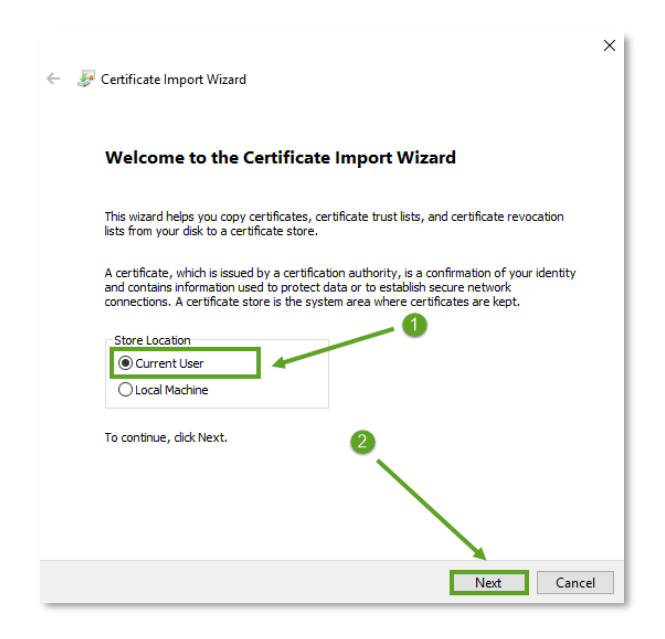

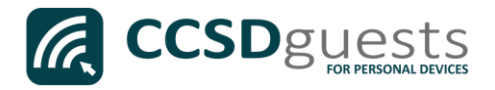

15. Select '*Place all certificates in the following store*' then click **Browse...** 

| ← 😺 Certificate Import Wizard                                                                                                    | ×      |
|----------------------------------------------------------------------------------------------------|--------|
| Certificate Store<br>Certificate stores are system areas where certificates are kept.                                                                  |        |
| Windows can automatically select a certificate store, or you can specify a location<br>the certificate.                                                | for    |
| <ul> <li>Automatically select the certificate store based on the type of certificate</li> <li>Place all certificates in the following store</li> </ul> |        |
| Certificate store:                                                                                                    |        |
|                                                                                                    |        |
| Ū a                                                                                                    |        |
|                                                                                                    |        |
| Next                                                                                                    | Cancel |

16. Select 'Trusted Root Certification Authorities' then click OK.

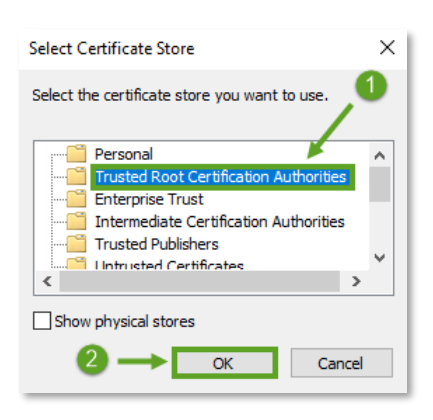

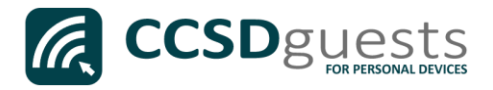

17. Ensure that '*Trusted Root Certification Authorities*' appears in the Certificate Store dialog box, then click **Next**.

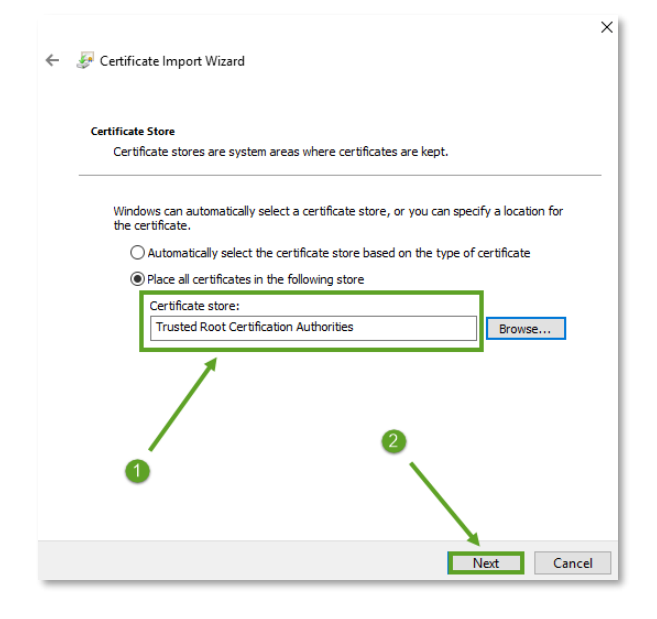

18. When provided with the Security Warning, click Yes.

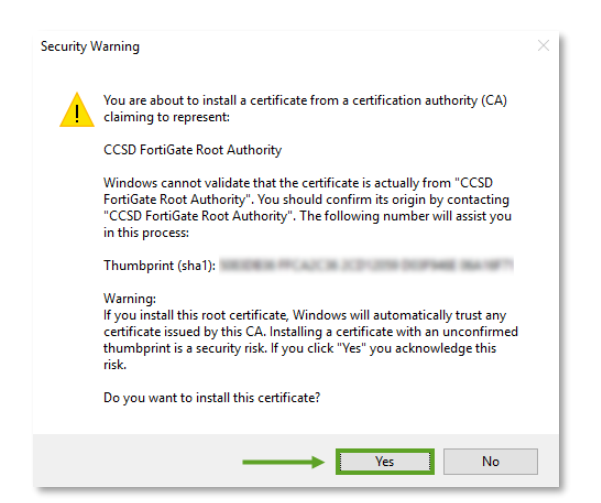

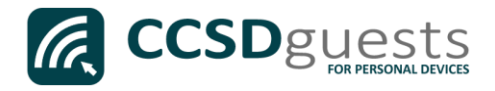

19. To complete the certificate import, click **Finish.** 

| ← 😺 Certificate Import Wizard                                           | ×      |
|-------------------------------------------------------------------------|--------|
| Completing the Certificate Import Wizard                                |        |
| The certificate will be imported after you click Finish.                |        |
| You have specified the following settings:                              |        |
| Certificate Store Selected by User<br>Content<br>Content<br>Certificate |        |
| Finish                                                                  | Cancel |

## 20. Click OK.

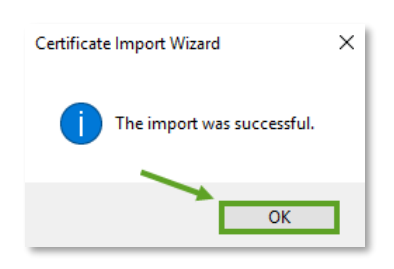

21. To close the Certificate Import Wizard, click OK.

| 💼 Certificate 🛛 🗙                                                                                                   |
|----------------------------------------------------------------------------------------------------|
| General Details Certification Path                                                                                  |
| Certificate Information                                                                                             |
| This certificate is intended for the following purpose(s):<br>• All issuance policies<br>• All application policies |
| Issued to: CCSD FortiGate Root Authority                                                                            |
| Issued by: CCSD FortiGate Root Authority                                                                            |
| Valid from 3/24/2016 to 3/19/2036                                                                                   |
| Install Certificate Issuer Statement                                                                                |
| ОК                                                                                                    |

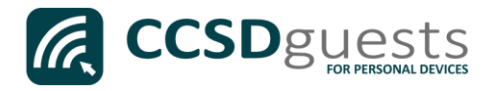

- 22. Navigate to a secure HTTPS site like <u>www.yahoo.com</u>, <u>www.google.com</u> or <u>www.bing.com</u>. Verify that the page displays properly.
- 23. Please contact the front office if you encounter any issues connecting to the CCSDGuests network.